# Ručni unos naloga za plaćanje

Poslednja izmena 20/08/2020 12:25 pm CEST

Nalozi za plaćanje se prave automatski kod svih obračuna, gde nastaje obaveza za plaćanje preko TR.

Možemo i sami uneti ručni nalog za plaćanje.

Ako želimo da napravimo nalog za plaćanje, radi štampanja ili prenosa datoteke u e-banking, unosimo podatke u polja ispod.

#### Banka > Nalog za plaćanje.

### 1. Kliknemo na Nov.

| Nalozi za uplatu                        |                                           |                             |                                  |                 |
|-----------------------------------------|-------------------------------------------|-----------------------------|----------------------------------|-----------------|
| × Zatvori Izvoz platnih r               | ialoga Štampanje Udruživanje Brisanje Oba | aveze prema zaposlenima Pre | emesti naloge ponovo u neplaćene | Štampanje lis   |
| + Nov Nadi Q                            |                                           |                             |                                  |                 |
| Naziv primaoca:                         | Namena /Kod:                              |                             | / Raču                           | ın nalogodavca: |
| Referenca primaoca:                     | Iznos:                                    |                             | - Mod                            | ul:             |
| Račun primaoca:                         | Poslato na plaćanje:                      | Ē                           | - Dok                            | ument:          |
| Napomene:                               | Datum dospeća:                            | Ē                           | - 🖻 State                        | us:             |
| Izaberite naloge za plaćanje za obradu. |                                           |                             |                                  |                 |
|                                         |                                           |                             | 1                                |                 |
| Nalog za prenos                         |                                           |                             |                                  |                 |
| X Odustani 🖺 Sačuvaj i nov              |                                           |                             |                                  |                 |
| RAČUN NALOGODAVCA                       |                                           | Primalac                    |                                  |                 |
| RAČUN NALOGODAVCA:                      | 160-015632-39 (RSD) 🛛 🗶 🗸                 | Stranka: *                  |                                  | ~ +             |
| Broj računa: *                          | 160-015632-39                             | Radnik: *                   |                                  | ~ +             |
| Referenca:                              |                                           |                             |                                  |                 |
| Datum uplate:                           | 23.07.2019                                |                             |                                  |                 |
| Iznos:                                  | 0,00 RSD ~                                |                             |                                  |                 |
| Šifra plaćanja:                         |                                           | Broj računa:                |                                  |                 |
| Svrha uplate:                           |                                           | Referenca:                  |                                  |                 |
| •                                       |                                           |                             |                                  |                 |
| Napomena:                               |                                           |                             |                                  |                 |

## Nalogodavac

Predložiće se račun koji nam je u Podešavanjima TR organizacije označen da "se predlaže".

Ako imamo više upisanih poslovnih računa, možemo izabrati neki drugi račun sa tog spiska.

#### Na osnovu toga, program će predložiti neke podatke.

- 1. Broj računa: po potrebi možemo ga promeniti.
- 2. Referenca: Upišemo Model i Poziv na broj.
- 3. Unesemo Datum uplate.
- 4. Iznos: upišemo iznos za plaćanje.
- 5. Šifra plaćanja: upišemo šifru plaćanja.
- 6. Svrha uplate: napišemo podatak u svrsi uplate.

# Primalac

1. **Stranku** izaberemo iz šifarnika. Ako stranka ima više tekućih računa, za svaki račun će se pojaviti poseban red.

Na osnovu izbora neki podaci će se popuniti i ne možemo ih menjati.

Ako želiko da promenimo te podatke, moramo ih promeniti u šifarniku Stranke, potom je potrebno ponovo izabrati tu stranku na unosu naloga.

2. Ako je primalac **Radnik**, izaberemo ga sa spiska. Na osnovu izbora neki podaci će se popuniti i ne možemo ih menjati.

Ako želiko da promenimo te podatke, moramo ih promeniti u šifarniku Radnici, potom je potrebno ponovo izabrati tu stranku na unosu naloga.

3. Račun: Unesemo račun primaoca

4. Referenca: Upišemo model i poziv na broj.

5. Unesemo proizvoljnu **Napomenu** (ovaj podatak ima informativnu svrhu i neće se preneti u aplikaciju za e-banking)

6. Kliknemo na dugme **Sačuvaj** ili **Sačuvaj i nov**, ako želimo da nastavimo sa unosom novih naloga za plaćanje.